## How to view or restore previous versions of a file or folder

If a file gets deleted or overwritten by mistake, you may be able to recover it by using the Restore previous versions feature of Windows 7, here is how to do this.

- Right-click the file or folder, and then click Restore previous versions.
- You'll see a list of available previous versions of the file or folder. The list will include version(s) for any restore points.

| File:                                                                                                    | Folder:                                                                                                   |
|----------------------------------------------------------------------------------------------------|----------------------------------------------------------------------------------------------------|
| 👻 CTS Student Consultants Schedule & # of Tickets - Spring S 💌                                            | 🐌 Windows 7 support Properties 🛛 💌                                                                        |
| General Security Details Previous Versions Offline Files                                                  | General Offline Files Security Previous Versions DFS Customize                                            |
| Previous versions come from restore points or from Windows Backup. <u>How do I use previous versions?</u> | Previous versions come from restore points or from Windows Backup. <u>How do I use previous versions?</u> |
| File versions:                                                                                            | Falderunninger                                                                                            |
| Name Date modified                                                                                        | <u>r</u> oider versions:                                                                                  |
| <ul> <li>Earlier this year (1)</li> </ul>                                                                 | Name Date modified                                                                                        |
| CTS Student Consultants S 5/9/2012 10:24 AM                                                               | ▲ Today (5)                                                                                               |
|                                                                                                    | Windows 7 support 7/6/2012 9:05 AM                                                                        |
|                                                                                                    | Windows 7 support 7/6/2012 7:02 AM                                                                        |
|                                                                                                    | Windows 7 support 7/6/2012 6:02 AM                                                                        |
|                                                                                                    | Windows 7 support 7/6/2012 1:03 AM                                                                        |
|                                                                                                    | Windows 7 support 7/6/2012 12:02 AM                                                                       |
|                                                                                                    | ▲ Yesterday (7)                                                                                           |
|                                                                                                    | ۲ (III) کې د د د د د د د د د د د د د د د د د د                                                            |
| <br>Open Copy <u>R</u> estore                                                                             | Open Copy Restore                                                                                         |
| OK Cancel Apply                                                                                           | OK Cancel Apply                                                                                           |

- Before restoring a previous version of a file or folder, select the previous version, and then click Open to view it to make sure it's the version you want.
- To restore a previous version, select the previous version, and then click Restore.

**Warning:** The file or folder will replace the current version on your computer, and the replacement cannot be undone. If you want to keep the current version, you should perform a 'Save as..' and rename the file so that it the original does not get over-written.

**Note:** If the Restore button isn't available, you can't restore a previous version of the file or folder to its original location. However, you might be able to open it or save it to a different location.